# ¿NECESITAS SOLICITAR UN PRÉSTAMO ESTUDIANTIL?

## Completa la solicitud de FAFSA

1

2

4

## Accede a <u>https://studentaid.gov</u>

Debes completar la FAFSA antes de solicitar cualquier préstamo estudiantil. El código de Sagrado es 003937.

Si necesitas recuperar el acceso a tu cuenta de FAFSA, puedes llamar al 1-800-433-3243.

# Completa el Master Promissory Note (MPN)

#### Accede a <u>https://studentaid.gov/mpn/</u>

Si eres estudiante de Grado Asociado o Bachillerato deberás seleccionar la opción "I'm an Undergraduate Student" o "Soy un estudiante de pregrado".

Si eres estudiante de Maestría deberás seleccionar la opción "I'm a Graduate/Professional Student" o "Soy un estudiante de posgrado".

# Completa el Entrance Counseling (Asesoramiento de Ingreso)

#### Accede a <a href="https://studentaid.gov/entrance-counseling/">https://studentaid.gov/entrance-counseling/</a>

Si eres estudiante de Grado Asociado o Bachillerato deberás seleccionar la opción "I'm an Undergraduate Student" o "Soy un estudiante de pregrado".

Si eres estudiante de Maestría deberás seleccionar la opción "I'm a Graduate/Professional Student" o "Soy un estudiante de posgrado".

# Solicita el préstamo a través del portal MiSagrado

## Accede a <u>https://mi.sagrado.edu/ICS/</u>

Debes solicitar el préstamo estudiantil a través del Portal. Selecciona Student Services>Forms and Request>Solicitud de Gestión de Matrícula.

En la categoría de servicio, selecciona "Asistencia Económica" y marca en el menú Solicitar Préstamos.

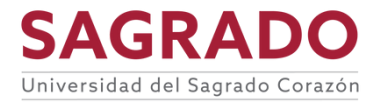